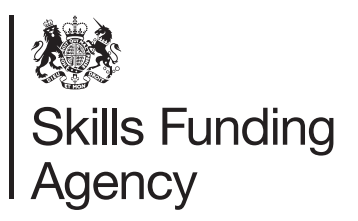

# Service Developer Framework

# Accessing the e-tendering portal

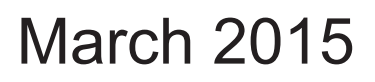

Of interest to organisations wishing to develop services to enhance the uptake of education and training services.

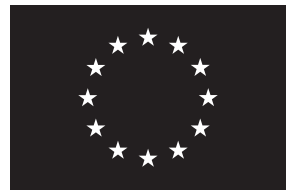

European Union European Social Fund Investing in jobs and skills

# Accessing the e-tendering portal

### Organisations not registered on the e-tendering portal:

- 1. Type <u>https://skillsfundingagency.bravosolution.co.uk/</u> into your internet browser.
- 2. Select 'Click Here to Register'.

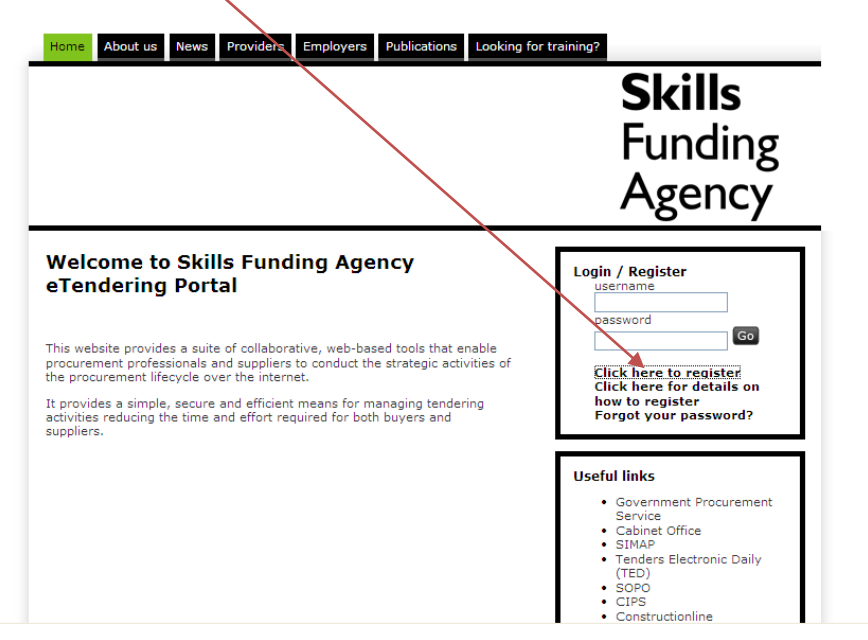

3. A pop-up will appear. This is the '**User Agreement**', which you will need to read and accept to continue.

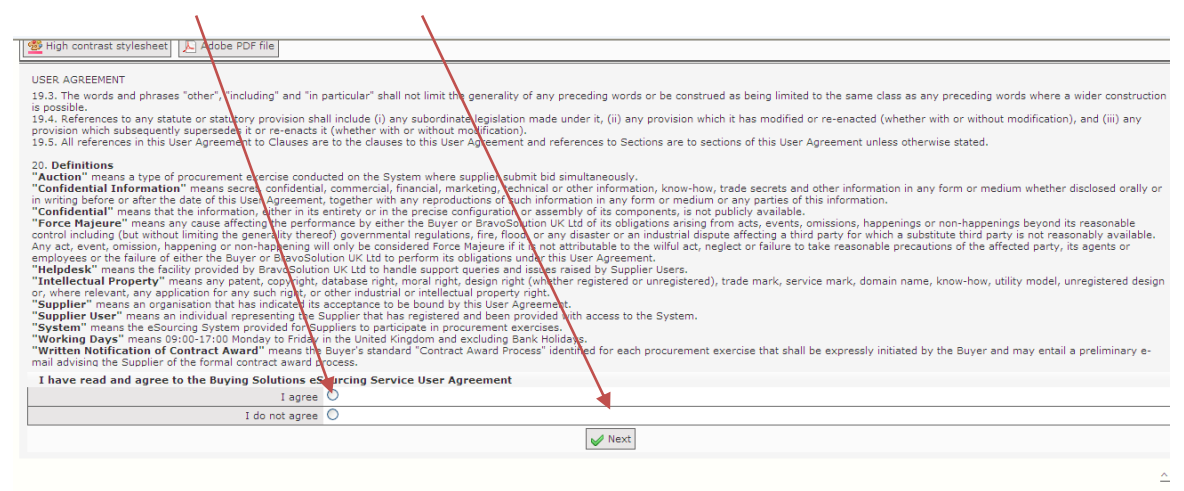

4. You will then be directed to enter your organisation's details.

|                                                        |                |                    |     | ΝΟΤΙ  | E: Your                    |
|--------------------------------------------------------|----------------|--------------------|-----|-------|----------------------------|
| Accessibility and Legend                               | Tim            | e Zone: GMT + 0:00 | DST |       |                            |
|                                                        |                |                    |     | orgar | hisation's name            |
| Registration Data                                      |                |                    |     |       | d has a second by a second |
|                                                        |                | Save Close         |     | snoul | d be exactly as            |
| 🙍 High contrast stylesheet                             |                |                    |     | п арр |                            |
| Organisation Details                                   |                |                    |     | UKRI  | _P website.                |
| * Organisation Name                                    |                |                    |     |       |                            |
| * Address line 1                                       |                |                    | /   |       |                            |
| * City                                                 |                |                    |     |       |                            |
| * State/County                                         | ×              |                    |     |       |                            |
| * Postal Code                                          |                |                    |     |       |                            |
| * Country                                              | UNITED KINGDOM | ~                  |     |       |                            |
| * Main Organisation Phone Number                       |                |                    |     |       |                            |
| Organisation Fax Number                                |                |                    |     |       |                            |
| * Organisation Email Address                           |                |                    |     |       |                            |
| Web site                                               |                |                    |     |       |                            |
| * Organisation Legal Structure                         |                | 1                  |     |       |                            |
| * Company Registration Number (if not registered enter |                |                    |     |       |                            |
| 'N/A')                                                 |                |                    | /   |       |                            |
| * VAT Number (if not registered enter 'N/A')           |                |                    |     |       |                            |
| UK Provider Reference Number (UKPRN)                   |                |                    |     |       |                            |
| L                                                      |                |                    |     |       |                            |

5. You will also need to enter your User Details:

|   | Registration Data                                         |            |                              |
|---|-----------------------------------------------------------|------------|------------------------------|
|   |                                                           | Save Close |                              |
|   | User Details                                              |            |                              |
|   | Title                                                     | ×          |                              |
|   | \star Last Name                                           |            |                              |
|   | \star First Name                                          |            | TIP: You can add more than   |
|   | \star Phone Number                                        |            |                              |
|   | Mobile Phone Number (please enter "+" "country code"      |            | one email address to receive |
|   | and "your mobile phone number" with no spaces)            |            | Une email address to receive |
|   | Fax Number                                                |            | alerts etc. by adding a semi |
|   | * Email Address                                           |            | alerts etc by adding a serin |
|   | IMPORTANT: This email address will be used for access     |            | colon (·) after each address |
|   | to the site, and for all communications. Please ensure    |            |                              |
|   | you enter the address correctly.                          |            | you ontor. More information  |
|   | Please use ";" (semicolon) to separate multiple           |            | you enter. More information  |
|   | addresses.                                                |            | on how to add email          |
|   | Role within Organisation                                  | ×          | OF HOW TO AUD EMAIL          |
|   | \star Preferred language for use in system interface      | ▼          | addresses can be found here  |
|   | * Time Zone                                               |            |                              |
|   | * Username (please do not forget your username)           |            |                              |
|   | * User Verification Question: Please specify a question   |            |                              |
|   | that will help verify your identity should the need arise |            |                              |
|   | (e.g. Your mother's maiden name?)                         |            |                              |
|   | \star Answer to your User verification question (The      |            |                              |
|   | helpdesk may request this information in order to verify  |            |                              |
|   | your identity).                                           |            |                              |
| L |                                                           | N          |                              |

- 6. Once you have entered your details correctly, click 'Save'.
- 7. You will receive an email with your unique password (this is sent by Bravo Solutions to the email address you entered as part of your registration details).
- 8. You will be able to change your password once you have logged in.

### How to locate the PQQ

9. On the main page click on linked marked 'PQQs Open to All Suppliers'.

eTendering Service > Supplier Reserved Area

## Thank you for registering on Skills Funding Agency eTendering Service.

This service provides a secure and efficient means for you to engage in Tender "Projects" with our Buyers.

The Register of Training Organisations Assurance Gateway online Questionnaire as well as other Pre-Qualification Questionnaires for new EU procurements are available by clicking on "PQQs Open to All Suppliers"

Once you have expressed an interest in the Assurance Gateway online Questionnaire or other PQQs they will move to your "My PQQs" page, where you can download any documentation attached, answer questions posed and submit your response.

Buyers may invite you to participate in Invitations to Tender. The "My ITTs" page allows you to view and respond to any ITT to which you have been invited.

Some Invitations to Tender are open to all suppliers. The "ITTs Open to All Suppliers" page allows you to express interest in these ITTs and move them to your "My ITTs" page.

#### A partner organisation of the Department for Business, Innovation & Skills

#### **Tender Projects**

Projects
 Pre-Qualification Questionnaires (PQQs)
 My PQQs
 CEQQs Open to All Suppliers
 Invitations To Tender (ITTs)
 My ITTs
 ITTs Open to All Suppliers
 Auctions

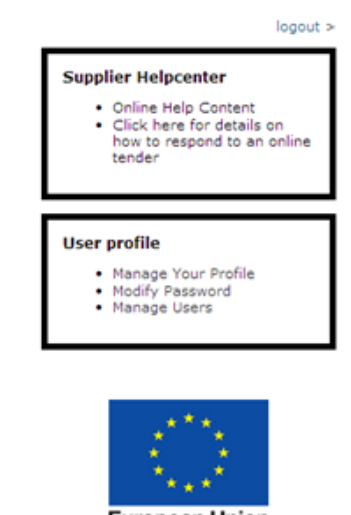

European Union European Social Fund Investing in jobs and skills

- 10. Click on the linked marked 'The Service Developer Framework'
- 11. Click on the link at the top of the page marked 'Express Interest'. This will move the PQQ onto your 'My PQQs' page.

| Back To List   Main Page   Logout   Access                                                    | ibility and Legend 🖓                                                                                                    | Welcome: Team Register<br>Time Zone: GMT + 0:00 DST                                                                                                    |  |  |
|-----------------------------------------------------------------------------------------------|----------------------------------------------------------------------------------------------------|----------------------------------------------------------------------------------------------------|--|--|
| PQQ Details     Settings     View PQQ Settings     Buyer Attachments     Buyer Attachments: 3 | Project :<br>PQQ:<br>PQQ Status: Closed:<br>Response Last Submitted on: Not Submitted Yet                                                                                                    | TIP: You can access any<br>attachments by clicking<br>'Buyer Attachments' in the                                                                                                    |  |  |
| My Response<br>Status is: Response To Be Submitted<br>To Buyer                                | My Response Summary  1. Qualification Response                                                                                                    | Missing mandatory responses (1)                                                                                                    |  |  |
| Messages Unread Messages User Rights                                                          | 2.  Technical Response                                                                                                    | Missing mandatory responses (57)                                                                                                    |  |  |
| Manage User Rights                                                                            | Seer Rights          • Consortium (0)         • View Response Index Only         • 1. Qualification Response (questions: 1)         • 1. Qualification Response (questions: 1) |                                                                                                    |  |  |
|                                                                                               | ▼ 1.1 TECHNICAL HINTS & TIPS FOR COMPLETING YO                                                                                                    | UR RESPONSE - Section of PQQ Questions - Section of PQQ Questions                                                                                                    |  |  |
|                                                                                               | I Berore you begin to complete this Questionnai<br>function – it provides support for both the screen<br>and appropriate deadlines and any subsequent of                                                                                                    | ire please ensure that you have thoroughly read the Read Me First and included<br>) you are in and for key processes, e.g. 'How to Express Interest' (it also has a h<br>communications. |  |  |

### Completing and submitting the online questionnaire on the etendering portal

12. On the main page click on the link marked 'My PQQs'.

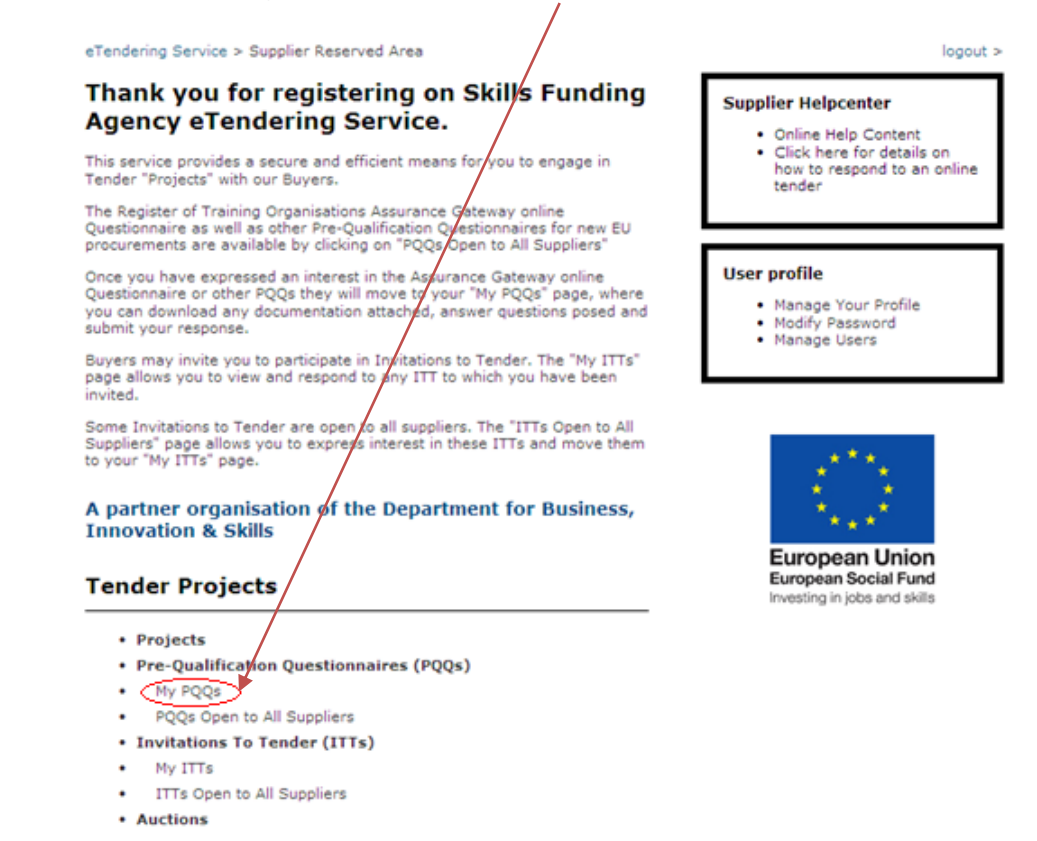

13. Click on the link on the left side of your screen marked '**My Response**' under the 'PQQ Details' section, and then click '**Create Response**'.

| Back To List   Main Page   Logout   Accessibility and Legend                  |                                                                                                    |  |  |  |
|-------------------------------------------------------------------------------|----------------------------------------------------------------------------------------------------|--|--|--|
| PQQ Details     Settings                                                      | Project :<br>PQQ:<br>PQQ Status:<br>Response Last Submitted on:                                             |  |  |  |
| View PQQ Settings<br>Buyer Attachments<br>Buyer Attachments: 7<br>My Response | Path: <u>Top Level</u>                                                                                      |  |  |  |
| Messages Unread Messages (2)                                                  | Printable View 🗗 📔 Help for Suppliers 🗗                                                                     |  |  |  |
| <b>User Rights</b><br>Manage User Rights                                      | Folder/File Name           1         L           Due Diligence Assurance Gateway - Amendments to Online Que |  |  |  |

- 14. Follow the on-screen instructions and hints and tips contained in this support guide to complete the online questionnaire.
- 15. Submit your reply using the '**Submit Response**' button at the top of the page before the deadline for submission of the online questionnaire.

## Checklist of information to help you prepare

### What you need to do

### Make sure your information is correct

Have you checked your:

- Organisation name?
- Email addresses?
- Companies House Number?

### Manage your application

- Read the important documents.
- Make sure you access the correct PQQ.
- Send your messages to the latest PQQ.
- Check your application before you submit to us.
- Ensure that you complete your declaration.

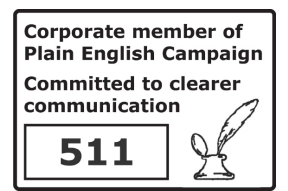

© Crown copyright 2015

You may re-use this information (excluding logos) free of charge in any format or medium, under the terms of the Open Government Licence.

To view this licence,

visit http://www.nationalarchives.gov.uk/doc/open-government-licence/ or e-mail:psi@nationalarchives.gsi.gov.uk.

Where we have identified any third party copyright information you will need to obtain permission from the copyright holders concerned.

This document is also available from our website: www.gov.uk/sfa.

If you have any enquiries regarding this publication or require an alternative format, please contact us: info@sfa.bis.gov.uk